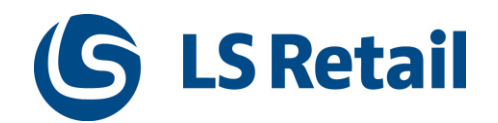

## LS Omni Server Installation 4.x

## Guide for local installation

## Contents

| 1  | Intro | oduction                                                          | 3  |
|----|-------|-------------------------------------------------------------------|----|
| 2  | Syste | em overview                                                       | 3  |
|    | 2.1   | LS Omni solution                                                  | 3  |
| 3  | Insta | allation                                                          | 4  |
|    | 3.1   | Before installation                                               | 4  |
|    | 3.2   | Get setup programs                                                | 5  |
|    | 3.3   | Install the LS Omni Server                                        | 5  |
|    | 3.4   | After installation                                                | 7  |
|    |       | 3.4.1 Single-tenant                                               | 7  |
|    |       | 3.4.2 Multi-tenant                                                | 7  |
|    | 3.5   | LS Omni Service running on IIS                                    | 7  |
|    | 3.6   | SQL Server database                                               | 9  |
|    | 3.7   | Prepare data in LS Nav/Central                                    | 10 |
| 4  | Test  | the setup with mobile apps                                        | 10 |
| 5  | Using | g LS Omni with eCommerce solution                                 | 11 |
|    | 5.1   | Enabling basic authentication to eCommerce API through IIS        | 11 |
| Ap | pendi | x A: Omni Server Configuration                                    | 12 |
| Ap | pendi | x B: Omni admin portal (BETA version)                             | 14 |
| Ap | pendi | x C: Logging configuration                                        | 15 |
| Ap | pendi | x D: IIS Setup and configuration                                  | 16 |
|    | Trou  | bleshooting IIS                                                   | 16 |
|    | Insta | lling IIS and WCF                                                 | 18 |
|    | Micro | osoft Dynamics LS Nav/Central web service                         | 23 |
| Ap | pendi | x E: Setup Command lines                                          | 24 |
| Ap | pendi | x F: Troubleshooting LS Nav/Central web services                  | 25 |
| Ap | pendi | x G: Troubleshooting communication between Nav/BC and Omni        | 27 |
|    | Unau  | thorized - Ping works from mobile browser but not from mobile app | 27 |
|    | I can | ping locally but not from my phone or other computers             | 28 |
|    | Servi | ice "Codeunit/OmniWrapper" was not found!                         | 28 |

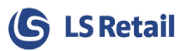

## 1 Introduction

This document provides you with full instructions on how to install a local instance of the LS Omni Server and how to connect the LS Omni mobile apps to it. It is assumed that LS Nav/Central (11.xx or later) has been installed with the LS Nav/Central web services up and running.

The installation consists of one setup file (**LSOmni.Service.Central.Setup.4.x.x.exe**) that creates a new SQL Server database (default name is **LSOmni**) and IIS WCF web service (default name is **LSOmniService**). These default names are used throughout this installation guide. For more information visit: <u>http://www.lsretail.com/products/ls-nav/customer-centric-mobile-ecommerce/</u>

## 2 System overview

## 2.1 LS Omni solution

The LS Omni solution consists of the following:

- LSOmniService: a WCF service running under IIS.
- LS Omni SQL Server database.
- Mobile apps, all of which communicate with the IIS.

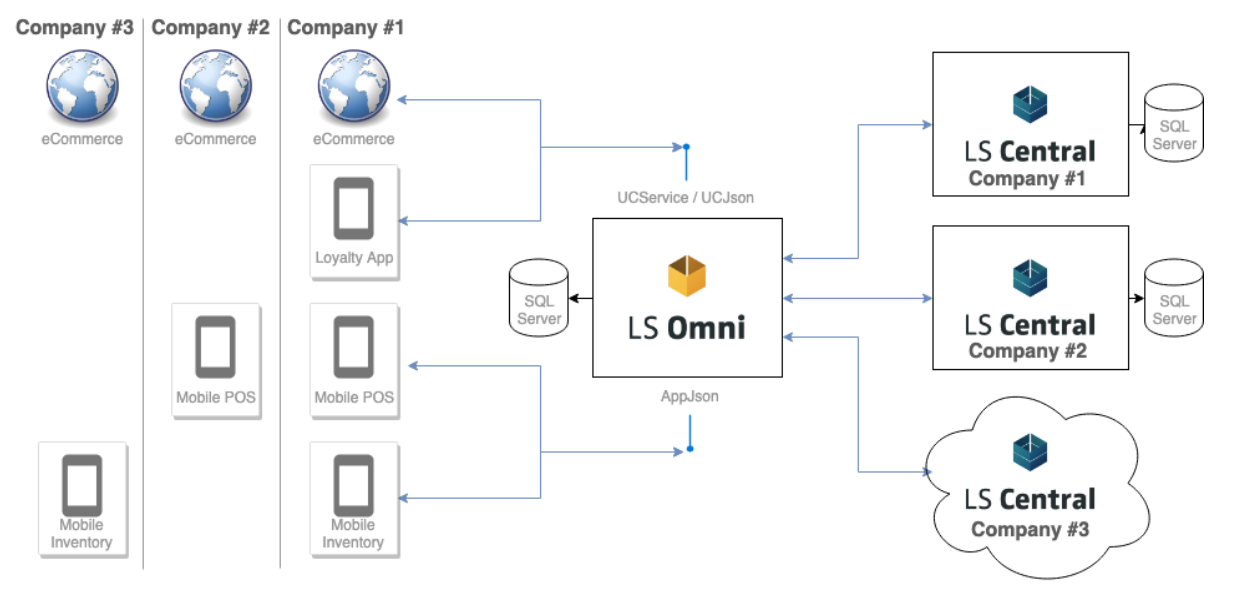

LS Omni Service connects directly to the LS Nav/Central Database. No replication is needed to transfer data from LS Nav/Central Database to Omni Database. Only OMNI\_XXXX jobs are needed to prepare some basic data, like prices, discounts and store hours, for LS Omni. Omni Database is only used to cache some data, like user device information, images and web basket that will not be stored in LS Nav/Central.

If LS Omni Service is set to run on a separate database instead of directly on Main HQ LS Nav/Central Database, create a clone of the LS Nav/Central Database and use either SQL Replication or standard LS Scheduler Job to update the Remote LS Nav/Central database. The remote database will be used for Omni to replicate and pull most of the retail data. LS Omni will still need to connect to the Main HQ Web Services to send in Orders, Sales and look up information about Orders, contacts and other live data.

See **LS Central Configuration for LS Omni 4.x** chapter 11 for more information about running Omni on remote LS Central database.

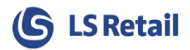

## 3 Installation

## 3.1 Before installation

The installation process requires the following information:

- SQL Server instance (for example, mySqlServer or mySqlServer\MSSQLSERVER)
  - The LS Omni database is created on this machine
  - Default collation used is: "COLLATE Latin1\_General\_CI\_AS". If another collation is to be used, create a new LS Omni database with the required collation in SQL Management Studio. The setup uses existing database.
- LS Nav/Central SQL Server instance (for example, myNavSqlServer\NAVDEMO)
- LS Nav/Central SQL database name (for example, LSNAV)
- LS Nav/Central company name (for example, CRONUS LS xxxxx W1 Demo))
- URL to LS Nav/Central web service (http://localhost:7047/DynamicsNAVxxx/WS/CRONUS LS xxxxx W1 Demo /Codeunit/RetailWebServices)
- A Windows user name and password used for the Windows Authentication against the LS Nav/Central web service.

Make sure the URL to the LS Nav/Central web service is correct. Enter the URL into your browser, for example:

http://localhost:7047/DynamicsNAVxx/WS/CRONUS LS xxxx W1 Demo/Codeunit/RetailWebServices

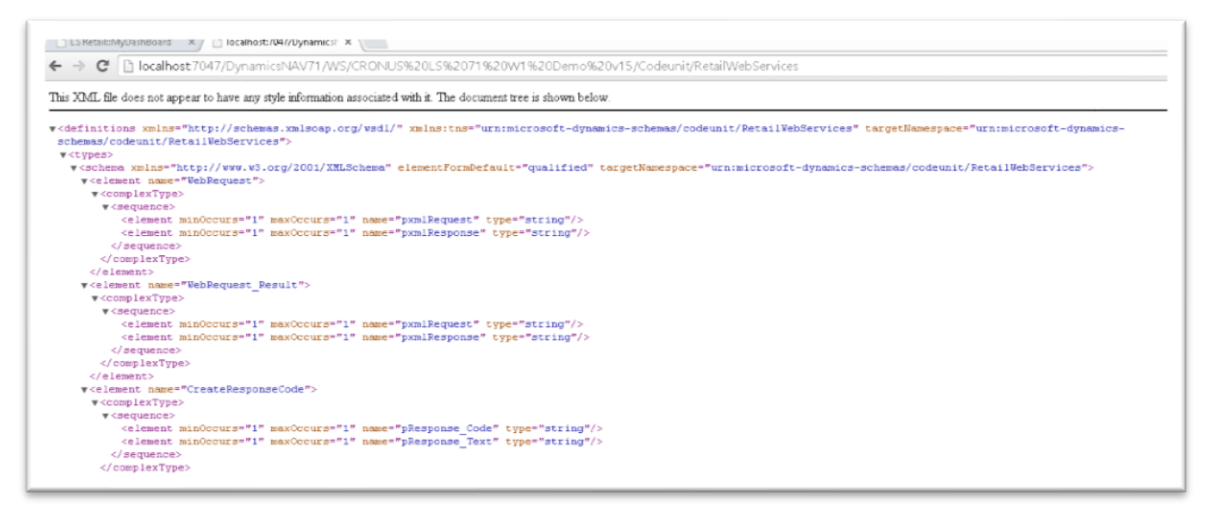

Finally, make sure IIS is up and running. It is a WCF service application so the .svc must be mapped in IIS (in the Handler Mappings). If you are not familiar with IIS, please read <u>Appendix D</u> on how to prepare IIS for Omni.

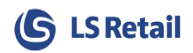

### 3.2 Get setup programs

Download the LS Omni installation files from LS Retail Partner Portal, <u>https://portal.lsretail.com/Products/LS-Omni</u>

The LS Omni Server installation includes the following install files:

- LSOmni.Service.Central.Setup.4.x.x.exe
- LSOmni.WinService.Setup.4.x.x.exe

## 3.3 Install the LS Omni Server

Run the setup program **LSOmni.Service.Central.Setup.4.x.x.exe.** The setup creates the LSOmniService and LSOmni database. The Setup can be run multiple times, but it will override objects in existing LSOmni database and files for the LSOmniService WCF service.

| <b>()</b> s | etup - LS Omni Server version 4.0.0 — 🗌 🗙                                                                                                    |
|-------------|----------------------------------------------------------------------------------------------------|
| I           | nstallation options.<br>NOTE: All installation parts must be completed for<br>a full setup of LS Omni Server.                                                                                                    |
| 1           | You can safely run this installation program multiple times.<br>Existing sql objects and Web Application get recreated.                                                                                                    |
| 1           | Use Multi-Tenant Mode                                                                                                    |
| 2           | Configure LS Nav/Central SQL parameters                                                                                                    |
| 3           | Create LSOmniService WCF service under IIS 7+                                                                                                    |
|             | The LSOmniService is created as a Web Application.<br>You must have administration rights (sysadmin for sql server).<br>>IIS version: 10.0 detected<br>>log: C:\Users\kassi\AppData\Local\Temp\Setup Log 2019-05-07 #001.txt |
|             | < Back Next > Cancel                                                                                                    |

Check the three boxes, like shown in the picture, if you plan to use all the functionality provided by LS Omni Server. If doing update on existing installation, uncheck all boxes and only the files will be updated, but configuration will stay the same.

Note: when switching Omni modes (ex. single-tenant to multi-tenant), uninstall Omni and install again with the new settings.

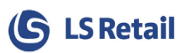

#### Installation Options:

- **1.** Create LSOmni SQL Server database
  - a. Must have SQL Server sysadmin rights to create a new database.
  - b. Creates a new SQL login: LSOmniUser, password: LSOmniUser.
  - c. "<u>Use Multi-Tenant Mode</u>" enables multi tenancy. Configurations for Nav tenants are configured on the Omni admin portal instead of the usual AppSettings.config file (See <u>Appendix B</u> for more information).
  - d. "*Use WS Mode*" **only** uses Nav web services, so Omni will not use the Nav database. Use this setting for Business Central hosted in the cloud.
- 2. Configure LS Nav/Central SQL parameters
  - a. Used to set the connection parameters for LS Nav/Central SQL Database.
- 3. Create LSOmniService WCF service under IIS
  - a. Must run locally on the IIS machine.
  - b. Creates a new Web Application called LSOmniService.
  - c. Creates a new application pool called LSOmniServicePool. The LSOmniService worker process runs under the identity set in this application pool.

| 🕒 Setup - LS Omni Server version 4.0.0 — 🗆 🗙                                                                                                    | Setup - LS Omni Server version 4.0.0 - X                                                                                                    |  |  |  |  |
|----------------------------------------------------------------------------------------------------|----------------------------------------------------------------------------------------------------|--|--|--|--|
| SQL Sever database for LS Omni Server<br>Creates SQL objects in a new or existing database                                                                                                    | LS Nav/Central SQL Server Database used by the LS Omni Server<br>Configures SQL parameters and permissions in the LS Nav/Central Database                                                      |  |  |  |  |
| SQL Server name:       localhost         Database name:       LSOmni         A new database is created if one does not exist         Log on credentials         Image: Use Windows Authentication         O Use SQL Server Authentication         User (sysadmin):         Password:         Test SQL Connection | SQL Server instance:       localhost         SQL Database name:                                                                                                    |  |  |  |  |
| Setup - LS Omni Server version 4.0.0 — X          IIS Web Application Setup         Please enter Web Servie Configuration values for IIS                                                                                                    | <     Setup - LS Omni Server version 4.0.0 — X Select Destination Location Where should LS Omni Server version 4.0.0 be installed?                                                             |  |  |  |  |
| Recommend leaving the web service name as LSOmniService         Web Site name:       Default Web Site         Web Service name:       LSOmniService         LS Nav/Central Web Service configuration values                                                                                                    | Setup will install LS Omni Server version 4.0.0 into the following folder. To continue, click Next. If you would like to select a different folder, click Browse. C: \LS Retail \LSOmni Browse |  |  |  |  |
| web service Uri:       [http://iocalhost: 7047/BC130/WS/CRONUS LS 90004 W1 I]         LS Nav/Central Web Services Authentication. Uses Windows Credential type.         User name:                                                                                                    | At least 9,6 MB of free disk space is required.                                                                                                    |  |  |  |  |
| < Back Next > Cancel                                                                                                    | < Back Next > Cancel                                                                                                    |  |  |  |  |

NOTE: For LS Central v15 and above check BC 15 checkbox in LS Central SQL Server Database page.

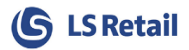

## 3.4 After installation

### 3.4.1 Single-tenant

After a successful installation, the next step is to validate the data entered during the installation. Other configurations are managed on the Omni admin portal (see <u>Appendix B</u>)

### 3.4.2 Multi-tenant

After a successful installation, the next step is to create the first tenant, see <u>Appendix B</u>. When the first tenant is set up, the next step is to validate the tenant configuration.

## 3.5 LS Omni Service running on IIS

The LSOmniService web service can be "pinged" to see if the WCF web service is working properly. First "ping" them from a browser on a laptop (Chrome/Firefox recommended) and later from a browser on your phone. The ping checks the connection to the LS Omni and LS Nav/Central SQL Server databases and LS Nav/Central web service.

<u>http://localhost/LSOmniService/appjson.svc/ping</u>

 $\leftarrow$   $\rightarrow$  C (i) localhost/lsomniservice/appjson.svc/ping

"PONG OK. Successfully connected to [LSOmni Db] & [NAV Db] & [NAV web service] NAV: 13.05.00.876 [27233] OMNI: 4.0.0 "

If the ping is successful, a "pong" reply is returned. After a successful ping, an LS Omni app should be able to connect with the web service. If the ping returns an error, please read the Troubleshooting section in <u>Appendix G</u>.

Open Windows Explorer "C:\LS Retail\LSOmni\LSOmniService\". The \Sql folder has all the sql scripts used and the \logs folder has the **logfile.txt** that is extremely useful. You can change the values entered during the setup in the **AppSettings.config** file or Omni admin portal depending on the setup. The connection strings to LS Omni and LS Nav/Central SQL databases are stored in the AppSettings.config file (see <u>Appendix B</u>). The error logging can be controlled with the NLog.config file (<u>Appendix C</u>). Note if you change these configuration files, the LSOmniService web service must be restarted. The web.config should not be changed unless SSL is used.

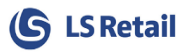

| $\textcircled{\begin{tmatrix} \hline \begin{tmatrix} \hline \end{tmatrix} \bullet \end{tmatrix} \bullet \end{tmatrix} \bullet \end{tmatrix} \bullet \end{tmatrix} \bullet \end{tmatrix}$ This PC | ▶ BOOTCAMP (C:) ▶ LS Retail ▶ LSOmni ▶ LSO | OmniService 🕨    |             | ~ C   |
|----------------------------------------------------------------------------------------------------|--------------------------------------------|------------------|-------------|-------|
| 🛯 👢 LS Retail                                                                                                    | ^ Name                                     | Date modified    | Туре        | Size  |
| LS Retail64                                                                                                    | 👢 bin                                      | 22.9.2014 15:00  | File folder |       |
| ▷ 👢 LS7.00.04                                                                                                    | logs                                       | 22.9.2014 15:00  | File folder |       |
| ▷ 👢 LS7.10.01                                                                                                    | 👢 Sql                                      | 22.9.2014 15:00  | File folder |       |
| A 📕 LSOmni                                                                                                    | AppSettings.config                         | 22.9.2014 15:00  | CONFIG File | 5 KB  |
| ▲ LSOmniService                                                                                                    | BOJson.svc                                 | 10.8.2014 21:10  | SVC File    | 1 KB  |
| 📕 bin                                                                                                    | BOService.svc                              | 10.8.2014 21:10  | SVC File    | 1 KB  |
| logs                                                                                                    | InvJson.svc                                | 10.8.2014 21:44  | SVC File    | 1 KB  |
| ⊳ 📕 SqI                                                                                                    | InvService.svc                             | 10.8.2014 21:43  | SVC File    | 1 KB  |
| LS RetailBackport                                                                                                    | Json.svc                                   | 10.8.2014 21:10  | SVC File    | 1 KB  |
| MSOCache                                                                                                    | LoyJson.svc                                | 10.8.2014 21:44  | SVC File    | 1 KB  |
| PerfLogs                                                                                                    | LoyService.svc                             | 10.8.2014 21:44  | SVC File    | 1 KB  |
| Plugins                                                                                                    | anailSettings.config                       | 12.11.2013 16:42 | CONFIG File | 1 KB  |
| Program Files                                                                                                    | NLog.config                                | 2.9.2014 15:13   | CONFIG File | 2 KB  |
| Program Files (x86)                                                                                                    | POSJson.svc                                | 10.8.2014 21:53  | SVC File    | 1 KB  |
| ProgramData                                                                                                    | POSService.svc                             | 10.8.2014 21:53  | SVC File    | 1 KB  |
| ProjectTemplates                                                                                                    | Service.svc                                | 10.8.2014 21:10  | SVC File    | 1 KB  |
| 🛛 📕 Temp                                                                                                    | Web.config                                 | 15.8.2014 10:27  | CONFIG File | 11 KB |
| Dest 📜 Test                                                                                                    | Web SSL.config                             | 12.8.2014 17:13  | CONFIG File | 14 KB |
| b ffc                                                                                                    |                                            |                  |             |       |

| Internet Information Services (IIS)                                                                                                    | Advanced Settings ? X                                                                                                    |                                                                                                    |
|----------------------------------------------------------------------------------------------------|----------------------------------------------------------------------------------------------------|----------------------------------------------------------------------------------------------------|
| Internet Information Services (IIS)          Image: Service of the service of the service of the | Advanced Settings ? X<br>V (General)<br>Application Pool LSOmniServicePool<br>Physical Path Credentials<br>Physical Path Credentials Logon<br>Preload Enabled False<br>Virtual Path /LSOmniService<br>Behavior<br>Enabled Protocols http | Actions<br>Explore<br>Edit Permissions<br>Basic Settings<br>View Virtual Directories<br>Manage Application<br>Browse Application<br>Browse *:80 (http)<br>Advanced Settings<br>Where the settings<br>Help |
| Keady                                                                                                    | OK Cancel                                                                                                    | <br><br>•                                                                                                    |

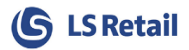

### 3.6 SQL Server database

A new LS Omni SQL Server database is created when running the LS Omni Server Setup.

The setup creates the SQL Server login **LSOmniUser**, password **LSOmniUser** and grants this user datareader and datawriter privileges in the LS Omni database. If you have problem logging in with this LSOmniUser, SQL Server can be configured with SQL Server Authentication disabled. The setup will display a warning but allow the setup to continue. Without the SQL Server and Windows Authentication mode enabled the **LSOmniUser** cannot be used. Enable it by opening up the SQL Management Studio, opening the Server properties and restarting, see images below.

|                                                                                                    |                                                                                                    |                   | n de la companya de la companya de la companya de la companya de la companya de la companya de la companya de l |  |  |
|----------------------------------------------------------------------------------------------------|----------------------------------------------------------------------------------------------------|-------------------|----------------------------------------------------------------------------------------------------|--|--|
| Connect • 🛃 🛃 🔳 🍸                                                                                                    | 7 👩 🎿                                                                                                    |                   | Server Properties - MACBOOKJIJ 🛛 🗕 🗖                                                                            |  |  |
|                                                                                                    |                                                                                                    | Select a page     | 🖾 Script 🔻 🚺 Help                                                                                               |  |  |
| Databaser Co                                                                                                    | onnect                                                                                                    | Memory            |                                                                                                    |  |  |
| E Security Di                                                                                                    | sconnect                                                                                                    | Processors        | Server authentication                                                                                           |  |  |
| E Server Ob Re                                                                                                    | egister                                                                                                    | Connections       | O Windows Authentication mode                                                                                   |  |  |
| Replicatic                                                                                                    | aw Ouerv                                                                                                    | Database Settings | <ul> <li>SQL Server and Windows Authentication mode</li> </ul>                                                  |  |  |
| I AlwaysOn                                                                                                    | ew Query                                                                                                    | Permissions       | Login auditing                                                                                                  |  |  |
| 🗄 🗀 Managem 🛛 🗛                                                                                                    | tivity Monitor                                                                                                    |                   | None     Failed logins only                                                                                     |  |  |
| 🗄 🗀 Integratio 🛛 Sta                                                                                                    | art                                                                                                    |                   |                                                                                                    |  |  |
| B SQL Serve Sto                                                                                                    | op )                                                                                                    |                   | Successful logins only     Bath failed and successful loging                                                    |  |  |
| Pa                                                                                                    | use                                                                                                    |                   | Both failed and successful logins                                                                               |  |  |
| Re                                                                                                    | sume                                                                                                    |                   | Server proxy account                                                                                            |  |  |
| Re                                                                                                    | estart                                                                                                    | Connection        | Proxy account:                                                                                                  |  |  |
| Po                                                                                                    | licies +                                                                                                    | Server:           | Password:                                                                                                    |  |  |
| Fa                                                                                                    | cets                                                                                                    | localhost         | Options                                                                                                    |  |  |
|                                                                                                    | art DowerChall                                                                                                    | LSOmniUser        | Enable Common Criteria compliance                                                                               |  |  |
| 50                                                                                                    | art Powersnell                                                                                                    | View connection   | Enable C2 audit tracing                                                                                         |  |  |
| Re                                                                                                    | eports •                                                                                                    | Progress          | Cross database ownership chaining                                                                               |  |  |
| Re                                                                                                    | fresh                                                                                                    | Ready             |                                                                                                    |  |  |
|                                                                                                    | operties                                                                                                    | ad a bar          |                                                                                                    |  |  |
| Pro                                                                                                    |                                                                                                    |                   | OK Cance                                                                                                    |  |  |
| Ject explorer                                                                                                    |                                                                                                    |                   | OK Cance                                                                                                    |  |  |
| oject explorer                                                                                                    | • • • •                                                                                                    | - <u> </u><br> ]  | OK Cance                                                                                                    |  |  |
| oject explorer<br>onnect * 😨 🕄 = 🍸<br>🙆 (SQL Server 11.0.5058                                                                                                    | * * *                                                                                                    |                   | OK Cance                                                                                                    |  |  |
| gect explorer<br>onnect ▼ 22 22 = 7<br>(.(SQL Server 11.0.5058<br>⊕ Databases                                                                                                    | * * *                                                                                                    |                   | OK Cance                                                                                                    |  |  |
| pect explorer<br>onnect ▼ 및 및 = 7<br>S (SOL Server 11.0.5058<br>⊕ Databases<br>⊕ Security<br>Description                                                                                                    | Connect Disconnect Peopieter                                                                                                    |                   | OK Cance                                                                                                    |  |  |
| pect Explorer<br>pennect ~ 및 및 = 7<br>(SQL Server 11.0.5058<br>⊕ Databases<br>⊕ Server Objects<br>⊕ Redication                                                                                                    | Connect Disconnect Register                                                                                                    |                   | OK Cance                                                                                                    |  |  |
| pect Explorer  ponnect                                                                                                    | ISBETAILVIN<br>Connect<br>Disconnect<br>Register<br>New Query                                                                                                    |                   | OK Cance                                                                                                    |  |  |
| pect Explorer<br>pennect ▼ 2 2 2 = 7<br>(Sol. Server 11.0.5058<br>⇒ Databases<br>⇒ Security<br>⇒ Server Objects<br>⇒ Replication<br>⇒ AlwaysOn High Ava<br>⇒ Management                                                                                                    | Ilabil                                                                                                    |                   | OK Cance                                                                                                    |  |  |
| Ject Explorer<br>Donnect - Ject Barlow Solution<br>(SOL Server 11.0.5058<br>Databases<br>Databases<br>Security<br>Server Objects<br>Replication<br>Replication<br>Databasent<br>Databases<br>Databases                                           | Connect Disconnect Register New Query Activity Monitor Cata Start                                                                                                    |                   | OK Cance                                                                                                    |  |  |
| Ject Explorer<br>Donnect - Jack Replication<br>Gold Server 11.0.5058<br>Databases<br>Databases                                           | Connect<br>Disconnect<br>Register<br>New Query<br>Activity Monitor<br>Cata<br>Start<br>Agent<br>Stop                                                                                       |                   | OK Cance                                                                                                    |  |  |
| Ject Explorer<br>Donnect - Ject and Services<br>Security<br>Security<br>Se | Connect<br>Disconnect<br>Register<br>New Query<br>Activity Monitor<br>Cata Start<br>Agent Stop<br>Pause                                                                                    |                   | OK Cance                                                                                                    |  |  |
| yect Explorer<br>onnect ▼ 22 22 = 7<br>(SQL Server 11.0.5058<br>⊕ Databases<br>⊕ Security<br>⊕ Server Objects<br>⊕ Replication<br>⊕ AlwaysOn High Ava<br>⊕ Management<br>⊕ Integration Services<br>⊕ SQL Server Agent (A                                                                                                    | Connect Disconnect Register Connect Register New Query Activity Monitor Cata Start Agent Stop Pause Resume                                                                                 |                   | OK Cance                                                                                                    |  |  |
| yect Explorer<br>onnect ▼ 22 22 = 7<br>(SQL Server 11.0.5058<br>⊕ Databases<br>⊕ Security<br>⊕ Server Objects<br>⊕ Replication<br>⊕ AlwaysOn High Ava<br>⊕ Management<br>⊕ Integration Services<br>⊮ SQL Server Agent (A                                                                                                    | Connect<br>Disconnect<br>Register<br>New Query<br>Activity Monitor<br>Cata<br>Start<br>Stop<br>Pause<br>Resume<br>Restart                                                                  |                   | OK Cance                                                                                                    |  |  |
| yect Explorer<br>onnect ▼ 2 2 2 7<br>(SOL Server 110.5058)<br>⇒ Databases<br>⇒ Security<br>⇒ Server Objects<br>⇒ Replication<br>⇒ AlwaysOn High Aval<br>⇒ Management<br>⇒ Integration Services<br>⇒ SQL Server Agent (A                                                                                                    | Connect<br>Disconnect<br>Register<br>New Query<br>Activity Monitor<br>S Cata<br>Start<br>Start<br>Stop<br>Pause<br>Resume<br>Restart<br>Policies                                           |                   | OK Cance                                                                                                    |  |  |
|                                                                                                    | Connect<br>Disconnect<br>Register<br>New Query<br>Activity Monitor<br>S Cata<br>Start<br>Stop<br>Pause<br>Resume<br>Restart<br>Policies<br>Facets                                          |                   | OK Cance                                                                                                    |  |  |
| pect Explorer connect  Pro Col Server 11.0.5058 Databases Databases Security Databases Security Databases Databases                                                                                                    | Connect<br>Disconnect<br>Register<br>New Query<br>Activity Monitor<br>Cata<br>Start<br>Start<br>Pause<br>Resume<br>Restart<br>Policies<br>Facets<br>Start PowerShell                       |                   | OK Cance                                                                                                    |  |  |
|                                                                                                    | Connect<br>Disconnect<br>Register<br>New Query<br>Activity Monitor<br>S Cata<br>Start<br>Start<br>Pause<br>Resume<br>Restart<br>Policies<br>Facets<br>Start PowerShell<br>Reports          |                   | OK Cance                                                                                                    |  |  |
|                                                                                                    | Connect<br>Disconnect<br>Register<br>New Query<br>Activity Monitor<br>Cata<br>Start<br>Start<br>Pause<br>Resume<br>Restart<br>Policies<br>Facets<br>Start PowerShell<br>Reports<br>Refresh |                   | OK Cance                                                                                                    |  |  |

The SQL Server connection string is stored in: C:\LS Retail\LSOmni\LSOmniService\AppSettings.config.

```
<!-SQLConnectionString.LSOmni, sql server connection string -->
<add key="SQLConnectionString.LSOmni" value="Data Source=localhost;Initial Catalog=LSOmni; Pers
ist Security Info=True;User ID=LSOmniUser;Password=LSOmniUser;MultipleActiveResultSets=True;"/>
```

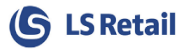

In production, this connection string can be changed to use Windows Authentication or any other SQL Server login/password.

For Omni setup with Nav/Central SQL access:

**LSOmniUser** also needs to have read access to LS Nav/Central Database as Omni will access LS Nav/Central database to pull some data from it. In testing and demo environment, you can give **LSOmniUser** sysadmin access to bypass all restrictions. Do not do this in production environment.

## 3.7 Prepare data in LS Nav/Central

LS Nav/Central demo company has member contacts, offers, coupons, images and so on that make it easy to demo the LS Omni solutions. The demo company data includes the member contact user login: tom, password: tom.1 that can be used to log in without the need to create a new user. For MPOS and INV app, use login 150 with no password.

LS Nav/Central has two Scheduler jobs to prepare prices, discount and Store hours for Omni. These jobs run both CodeUnit 10012870.

- OMNI\_INIT prepares data for first time and should be run when new Store is added to Omni Setup.
- OMNI\_UPDATE updates the data for Omni and should be scheduled to run at least once a day.

## 4 Test the setup with mobile apps

To quickly test the mobile apps on your phone against your local LS Omni Server installation, get one of the LS Omni mobile apps from <u>https://mobiledemo.lsretail.com</u> (some apps are also available on the platform's app stores).

It is possible to change the LS Omni Server URL to point to the local LSOmniService web service in the settings screen, which is accessible on the login screen. The default URL is:

- <u>http://mobiledemo.lsretail.com/LSOmniService/ucjson.svc</u> for Loyalty apps
- <u>http://mobiledemo.lsretail.com/LSOmniService/appson.svc</u> for Mobile POS and Inventory

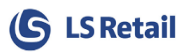

## 5 Using LS Omni with eCommerce solution

LS Omni Service has interface to use with external eCommerce platforms. To get access to the WSDL, Connect to

<u>http://<omnihost>/LSOmniService/UCService.svc</u>

Online help and some samples on how to use these functions is located here:

http://mobiledemo.lsretail.com/lsomnihelp/html/T\_LSOmni\_Service\_IUCService.htm

## 5.1 Enabling basic authentication to eCommerce API through IIS

To enable authentication, navigate to the Omni installation folder.

Open WebServices.config and change configuration for the IUCService/IUCJson and replace the bindingConfiguration from "myBasicHttpBinding" to "myBasicHttpBinding**Basic**", or "myWebHttpBinding" to "myWebHttpBinding**Basic**" like so:

```
<service behaviorConfiguration="MgtServiceBehavior" name="LSOmni.Service.UCService">
    <endpoint address="" behaviorConfiguration="MgtServiceEndpointBehavior"
    binding="basicHttpBinding" bindingConfiguration="myBasicHttpBindingBasic"
    contract="LSOmni.Service.IUCService" />
    </service>
```

Open the IIS Manager, Open Authentication and enable Basic Authentication and disable Anonymous Authentication.

| Authentication           |          |                         |  |  |  |  |  |  |  |
|--------------------------|----------|-------------------------|--|--|--|--|--|--|--|
| Group by: No Grouping -  |          |                         |  |  |  |  |  |  |  |
| Name                     | Status   | Response Type           |  |  |  |  |  |  |  |
| Anonymous Authentication | Disabled |                         |  |  |  |  |  |  |  |
| ASP.NET Impersonation    | Disabled |                         |  |  |  |  |  |  |  |
| Basic Authentication     | Enabled  | HTTP 401 Challenge      |  |  |  |  |  |  |  |
| Forms Authentication     | Disabled | HTTP 302 Login/Redirect |  |  |  |  |  |  |  |
|                          |          |                         |  |  |  |  |  |  |  |

For SSL authentication, Open Web.config and replace Source file for WebServices.config to either WebServices\_SSL\_NonSSL.config or WebServices\_SSL\_Only.config:

```
<system.serviceModel>
<serviceHostingEnvironment multipleSiteBindingsEnabled="true" aspNetCompatibilityEnabled="true"/>
<!-- TODO in production, in WebBehaviors.config set includeExceptionDetailInFaults=false -->
<behaviors configSource="WebBehaviors.config"/>
<!-- bindings never change -->
<bindings configSource="WebBindings.config"/>
<!-- SSL vs nonSSL,
    use WebServices.config (only port 80 open)
    change to WebServices_SSL_NonSSL.config (port 80 and 443 open) or
    change to WebServices_SSL_Only.config (only port 443 is open) -->
<services configSource="WebServices.config"/>
</system.serviceModel>
```

Now the authentication is enabled and a login information to an Omni host user is required for the Omni web reference.

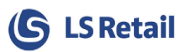

## **Appendix A: Omni Server Configuration**

By default, the AppSettings.config file is located under C:\LS Retail\LSOmni\LSOmniService\. Most values do not need to be changed. Most important are (AppSettings/OmniPortal):

- BOConnection.Nav.Url/BOUrl
  - is the url to the LS Nav/Central web service
  - http://NavWebServiceName: PORTNO (ie.7047)/NAVSERVICEINSTANCE(ie.BC130)/WS/NAVCOMPANYNAME(ie.CRONUS)/Code unit/RetailWebServices
- BOConnection.Nav.UserName/BOUser
  - is the Windows account used to authenticate against the LS Nav/Central web service, usually has role SUPER in LS Nav/Central and is dbo or has equivalent rights in LS Nav/Central database.
- BOConnection.Nav.Password/BOPassword
  - is the password for the BOConnection.Nav.UserName/BOUser
- LSOmniSQLConnectionString/(N/A)
  - The connection string to the LS Omni SQL Server database
- NavSqlConnectionString/BOSql
  - The connection string to the LS Nav/Central database and company
- ECom.Url/EcommUrl
  - Url for Final Payment request when eCom is handling payments.
- Security.Validatetoken/(N/A)
  - $\circ$   $\;$  Set this to false when using Omni against eCom solution.

You can encrypt the Password with the *LSOmniPasswordGenerator.exe* which can be found in the Tool package. Make sure the password ends with **:encr:** this will tell Omni that the Password is encrypted.

NOTE: If using the Omni admin portal, the password is always encrypted when saving.

<add key="BOConnection.Nav.Password" value="xr53uLy7qRA+ukzeRdqvuw==:encr:"/>

**NOTE**: When using a domain then add the domain before the username, DOMAIN\username.

<add key="BOConnection.Nav.UserName" value="LSRETAIL\MrRigth"/>

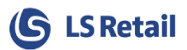

#### AppSettings.config file example for single-tenant:

```
<appSettings>
  <add key="BOConnection.Nav.Url" value="http://localhost:7047/BC130/WS/CRONUS LS 1305
W1 Demo v17/Codeunit/RetailWebServices"/>
    <add key="BOConnection.Nav.UserName" value="NAVWINDOWSUSERNAME"/>
    <add key="BOConnection.Nav.Password" value="NAVUSERPASSWORD"/>
    <!--BOConnection.Nav.EncryptedPassword true/false -->
    <add key="BOConnection.Nav.EncryptedPassword" value="false"/>
    <!-- Encoding, usually utf-8 but chinese uses GB18030 -->
    <add key="BOConnection.Nav.Encoding" value="utf-8"/>
    <!--Timeout in seconds -->
    <add key="BOConnection.Nav.Timeout" value="30"/>
    <add key="BOConnection.Nav.Direct" value="true"/>
    <!-SQLConnectionString.LSOmni, sql server connection string -->
    <add key="SQLConnectionString.LSOmni" value="Data Source=localhost; Initial Catalog=
LSOmni; Persist Security Info=True;User ID=LSOmniUser;Password=LSOmniUser;MultipleActiv
eResultSets=True;"/>
    <!-- License.Key from lsretail, validated in code
                                                         TRIAL-3CONCURRENTUSERS -->
    <add key="License.Key" value="TRIAL-3CONCURRENTUSERS"/>
    <!--SqlConnectionString.Nav, sql server connection string -->
    <add key="SqlConnectionString.Nav" value="Data Source=NUPUR;
   Initial Catalog=LSNAV1305;
   User ID=LSOmniUser; Password=LSOmniUser;
   NAVCompanyName=CRONUS LS 1305 W1 Demo;
   Persist Security Info=True; MultipleActiveResultSets=True; "/>
    <add key="ECom.Url" value=""/>
    <add key="BOConnection.AssemblyName" value="LSOmni.DataAccess.BOConnection.Nav.dll"/>
    <add key="Infrastructure.Dal.AssemblyName" value="LSOmni.DataAccess.Dal.dll"/>
    <add key="LSRecommends.AssemblyName" value="LSRecommend.dll"/>
    <add key="Security.Validatetoken" value="false"/>
</appSettings>
```

NOTE: The Omni admin portal also holds many other configurations (See Appendix B).

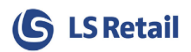

## Appendix B: Omni admin portal (BETA version)

Prior to using Admin Portal, two modules need to be added to the IIS setup. Open **MS Web Platform Installer** and install, **CORS** and **URL Rewrite** modules.

The Omni admin portal is accessible by browsing to <u>http://<omnihost>/LSOmniService/</u> where you need to log in. The default login for the admin user is:

- Username: LSOmniUser
- Password: LSOmniUser

#### **NOTE:** Change the password for production.

The admin user can

- Create a portal user
- Manage portal users
  - Enable/disable users
  - Give users access to different tenant configurations
- Create a new tenant
- Manage tenants
  - o Edit all tenants
  - Enable/disable tenants
  - See LSKeys for all tenants

Regular portal users can

- Edit tenant configurations
  - Only the tenants assigned to logged in user by the admin user
- See LSKeys for tenants available to this user

When logged in, you will see all the different configurations available.

Admin user has access to a tenant named "DEFAULT", that config is used for default for all the others tenant configurations.

#### Single-Tenant

If you're running a single-tenant setup, the configurations that are not in the AppSettings.config file will default to the values set in the "DEFAULT" tenant settings. You can edit all settings that do not correspond to the values in the AppSettings.config because the values in the AppSettings file overwrite the other settings.

**NOTE:** Do not create a tenant if you are running a single-tenant setup.

#### **Multi-Tenant**

The same goes for other tenants in a multi-tenant setup. If the setting is not specifically set for a tenant, the "DEFAULT" tenant setting value will be used.

When the "Add tenant" button is clicked, a copy of the DEFAULT config is made. You can then start adding the tenant specific values.

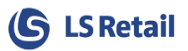

## **Appendix C: Logging configuration**

The logging configuration settings used are stored in the NLog.config file, which by default is located under C:\LS Retail\LSOmni\LSOmniService\. The logger "minlevel" key determines how much logging is done. It can be *Trace, Debug, Info, and Error*. Default setup is *Debug* but production "minlevel" should be *Error*. By setting the minlevel to:

- Error: Only logs the error
- Info: Error + logs info about the WCF web requests
- Debug: Info + all the web service calls to LS Nav are logged (Request and Response xml)
  - $\circ$   $\,$  Very helpful to see the xml sent to the LS Nav/Central web service
  - $\circ$   $\,$  Logs how long the LS Nav/Central web service call took to execute
  - $\circ$   $\;$  Logs the incoming data in the WCF web requests
- Trace: Debug + all the sql statements are logged

The logger uses the NLog logging platform, see <u>http://nlog-project.org/</u>. For more details about the configuration file, see <u>https://github.com/nlog/NLog/wiki/Configuration-file</u>.

```
<?xml version="1.0" encoding="utf-8" ?>
<nlog xmlns="http://www.nlog-project.org/schemas/NLog.xsd"</pre>
      xmlns:xsi="http://www.w3.org/2001/XMLSchema-instance">
  <!-- go to http://nlog-project.org/wiki/Configuration file for more information -->
  <!-- archiveFileName="${basedir}/logs/archives/log.{#}.txt"</pre>
  archiveFileName="${basedir}/logs/archives/log.${shortdate}.{#}.txt"
  -->
  <targets>
    <target name="file" xsi:type="File"
            fileName="${basedir}/logs/logfile.txt"
            layout="${longdate} |tid:${threadid}| ${level} | [${machinename}-${windows-
identity}] | ${callsite} | ${message} | ${exception:Format=tostring} ${newline}"
            archiveFileName="${basedir}/logs/archives/log.{#}.txt"
            archiveEvery="Day"
            archiveNumbering="Rolling"
            maxArchiveFiles="7"
    encoding="iso-8859-2"/>
  </targets>
  <rules>
    <logger name="*" minlevel="Error" writeTo="file" />
  </rules>
</nlog>
```

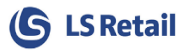

## Appendix D: IIS Setup and configuration

The **LSOmniService** is a Windows Communication Foundation (WCF) service that is hosted in IIS and requires IIS version 7 and above. Those who want to install LS Omni Server must therefore be familiar with IIS.

## **Troubleshooting IIS**

#### Verify that IIS is turned on

IIS is not turned on by default when Windows is installed. Simply run the IIS Manager (InetMgr.exe) to see if IIS is turned on. See <u>LS Omni Service running on IIS</u>.

#### Verify the svc file type mapping

Svc is the file extension used by Microsoft's Windows Communication Foundation to represent a WCF service hosted by IIS. Verify that the svc file type is mapped correctly. Within the IIS Manager tool, double-click "Handler Mappings" in the Features View.

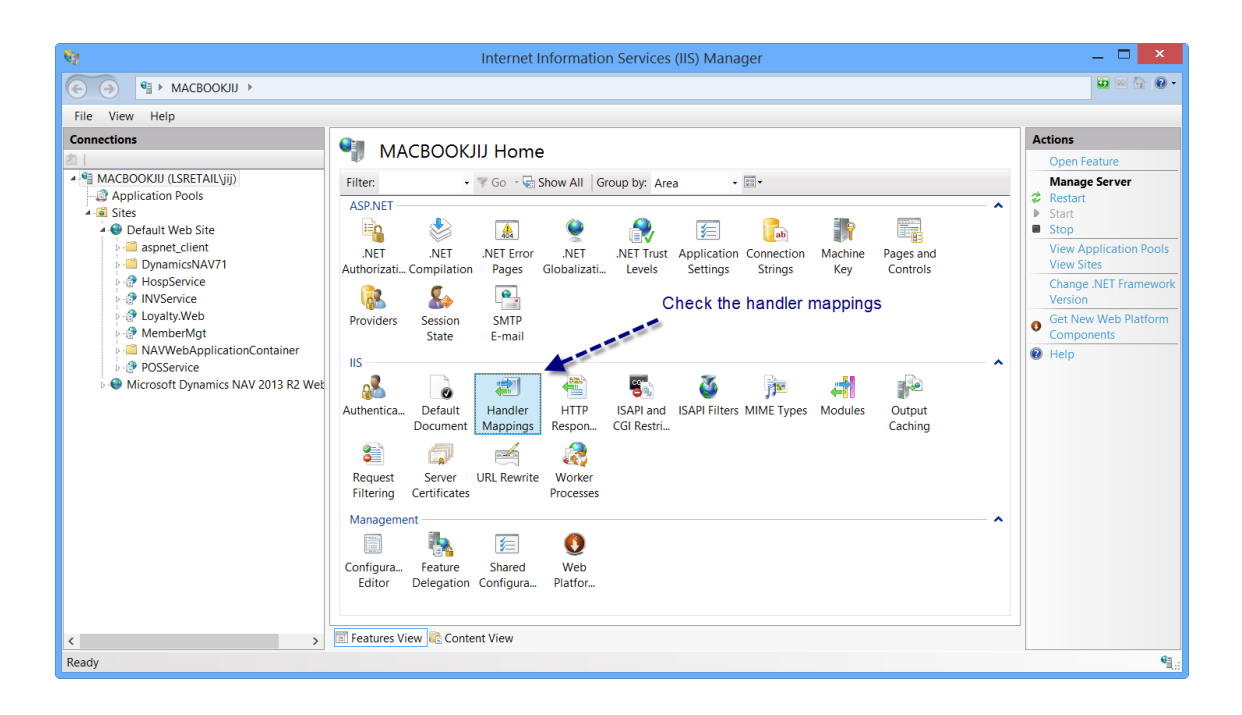

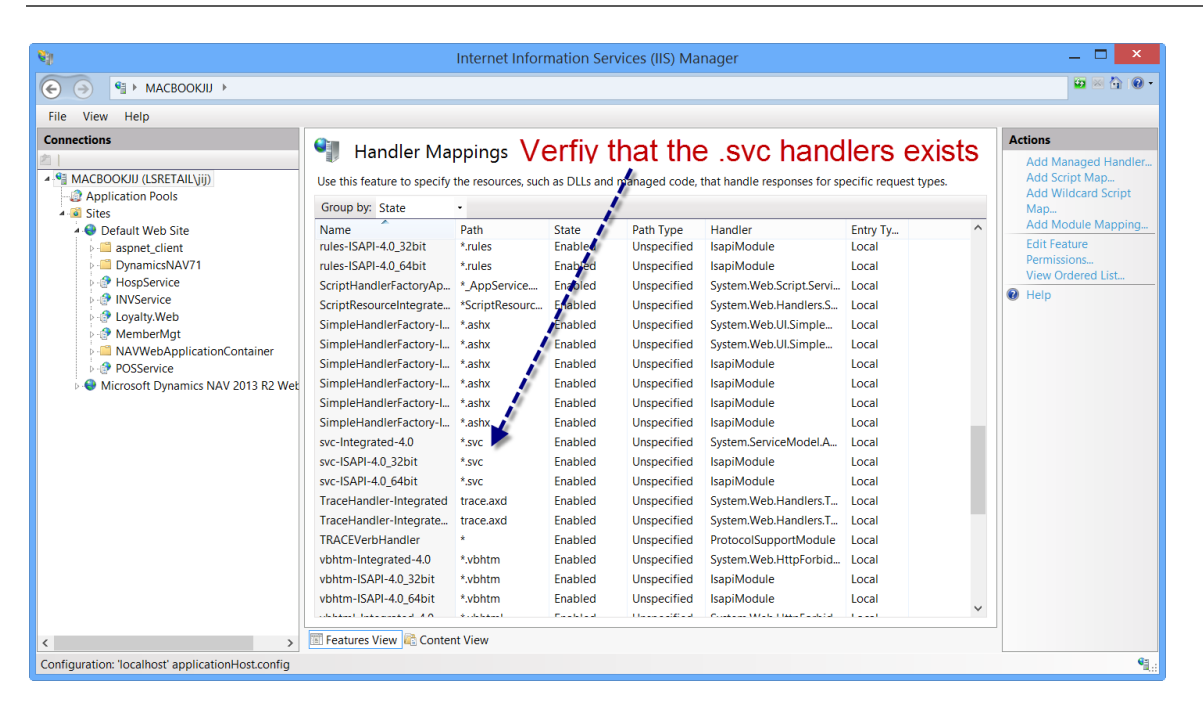

- ✓ If the .svc handlers do **NOT** exist then run "aspnet\_regiis.exe –I" from a cmd.exe window (run as administrator).
  - C:\windows\Microsoft.NET\Framework64\v4.0.30319\aspnet\_regiis.exe -i If this does not work, get help or google your problem. The LS Omni Server will not work without the correct .svc mapping.
- ✓ If the .svc handlers do exist, then you are ready to install the LSOmniService; run the LSOmni.Service.Central.Setup.exe setup.

#### LSOmniService has been installed

When changing the AppSettings.config file for the LSOmniService you must to restart the LSOmniService worker process. The easiest way is to "touch" the web.config file (add a space and save the file). This will restart the worker process. You can also restart it with the "Services" management console or recycle the LSOmniServicePool application pool.

| <b>Q</b>           |                                                  | Services         |                           | _ 🗆       | x |
|--------------------|--------------------------------------------------|------------------|---------------------------|-----------|---|
| File Action View   | Help                                             |                  |                           |           |   |
| 🗢 🄿 🔲 🗐 🙆 📄        |                                                  |                  |                           |           |   |
| 👒 Services (Local) | Name                                             | Descripti Status | Startup Type              | Log On As | ^ |
|                    | 🔍 Windows Remote Management (WS-Management)      | Windows          | Manual                    | Network   |   |
|                    | 🔍 Windows Search                                 | Provides Runni   | Automatic (Delayed Start) | Local Sy  |   |
|                    | Store Service (WSService)                        | Provides i       | Manual (Trigger Start)    | Local Sy  |   |
|                    | 🔍 Windows Time                                   | Maintains Runni  | Manual (Trigger Start)    | Local Se  |   |
|                    | 🔍 Windows Update                                 | Enables t        | Manual (Trigger Start)    | Local Sy  |   |
|                    | Service WinHTTP Web Proxy Auto-Discovery Service | WinHTTP Runni    | Manual                    | Local Se  |   |
|                    | 🔍 Wired AutoConfig                               | The Wire         | Manual                    | Local Sy  |   |
|                    | 🔍 WLAN AutoConfig                                | The WLA Runni    | Automatic                 | Local Sy  |   |
|                    | 🔍 WMI Performance Adapter                        | Provides         | Manual                    | Local Sy  |   |
|                    | 🔍 Work Folders                                   | This servi       | Manual                    | Local Se  |   |
|                    | 🔍 Workstation                                    | Creates a Runni  | Automatic                 | Network   |   |
|                    | 🔏 World Wide Web Publishing Service              | Provides Runni   | Automatic                 | Local Sy  |   |
|                    | WWAN AutoConfig                                  | This servi       | Manual                    | Local Se  |   |
|                    |                                                  |                  |                           |           | ~ |
|                    | Extended Standard                                |                  |                           |           |   |
|                    |                                                  |                  |                           |           |   |

(S LS Retail

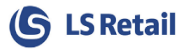

By default, the LSOmniService is located under the Default Web Site. It can be moved to any website, using any port like any other WCF hosted service (a production environment may want to do this).

We recommend using SSL certificates on production sites.

Note that the LSOmniService has its own application pool, *LSOmniServicePool*. The LSOmniService worker process runs under this pool which also determines the identity (Windows account) of the LSOmniService process. For example, you can use the pool identity to connect to the SQL Server using Windows Authentication by modifying the SQL connection string in AppSettings.config.

| File View Help                              |                                                               |                                                     |                               |                                     |                                          |                                    |                                                          |
|---------------------------------------------|---------------------------------------------------------------|-----------------------------------------------------|-------------------------------|-------------------------------------|------------------------------------------|------------------------------------|----------------------------------------------------------|
| Connections                                 |                                                               |                                                     |                               |                                     |                                          |                                    | Actions                                                  |
| A S MACBOOKJU (LSRETAILLIII)                | This page lets you view and r<br>one or more applications, an | DOIS<br>nanage the list of a<br>d provide isolation | pplication po<br>among differ | ols on the serve<br>ent application | er. Application pools are associa<br>15. | ted with worker processes, contain | Add Application Pool<br>Set Application Pool<br>Defaults |
| Sites     Default Web Site                  | Filter: 🔹 👻                                                   | Go 🕞 😽 Show All                                     | Group by:                     | No Grouping                         | •                                        |                                    | Application Pool Tasks  Start                            |
| 6 Microsoft Dynamics NAV 2013 R2 Web Client | Name                                                          | Status                                              | .NET CLR                      | Managed Pi                          | Identity                                 | Applications                       | Stop                                                     |
|                                             | .NET v2.0                                                     | Started                                             | v2.0                          | Integrated                          | ApplicationPoolIdentity                  | 0                                  | Recycle                                                  |
|                                             | .NET v2.0 Classic                                             | Started                                             | v2.0                          | Classic                             | ApplicationPoolIdentity                  | 0                                  | Edit Application Pool                                    |
|                                             | .NET v4.5                                                     | Started                                             | v4.0                          | Integrated                          | ApplicationPoolIdentity                  | 0                                  | Basic Settings                                           |
|                                             | .NET v4.5 Classic                                             | Started                                             | v4.0                          | Classic                             | ApplicationPoolIdentity                  | 0                                  | Advanced Settings                                        |
|                                             | Classic .NET AppPool                                          | Started                                             | v2.0                          | Classic                             | ApplicationPoolIdentity                  | 0                                  | Rename                                                   |
|                                             | DefaultAppPool                                                | Started                                             | v4.0                          | Integrated                          | ApplicationPoolIdentity                  | 6                                  | X Remove                                                 |
|                                             | LSOmniHOSPPool2                                               | Started                                             | v4.0                          | Integrated                          | Isretail\kassi                           | 1                                  | View Applications                                        |
|                                             | LSOmniINVPool                                                 | Started                                             | v4.0                          | Integrated                          | NetworkService                           | 1                                  | Help                                                     |
|                                             | LSOmniServicePool                                             | Started                                             | v4.0                          | Integrated                          | ApplicationPoolIdentity                  | 1                                  |                                                          |
|                                             | Microsoft Dynamics NA                                         | Started                                             | v4.0                          | Integrated                          | ApplicationPoolIdentity                  | 1                                  |                                                          |

## Installing IIS and WCF

The LSOmniService requires IIS 7+ and Windows Communication Foundation (WCF). Windows 7/8/2008/2012 ships with IIS so it must be installed by turning on the Internet Information Services. Please follow these steps to turn on IIS 8 on Windows 8. The procedure is similar on other versions of Windows; a quick Google search will give multiple results on how to install IIS on your machine. http://www.iis.net/learn/install/installing-iis-7/installing-iis-on-windows-vista-and-windows-7

On Windows 10: Start by moving the mouse over to the bottom left corner, right-click on Start and choose Control Panel:

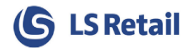

| Programs and Features  |   |  |
|------------------------|---|--|
| Power Options          |   |  |
| Event Viewer           |   |  |
| System                 |   |  |
| Device Manager         |   |  |
| Network Connections    |   |  |
| Disk Management        |   |  |
| Computer Management    |   |  |
| Command Prompt         |   |  |
| Command Prompt (Admin) |   |  |
| Task Manager           |   |  |
| Control Panel          |   |  |
| File Explorer          |   |  |
| Search                 |   |  |
| Run                    |   |  |
| Shut down or sign out  | > |  |
| Desktop                |   |  |
|                        |   |  |

1. Choose Programs and Features:

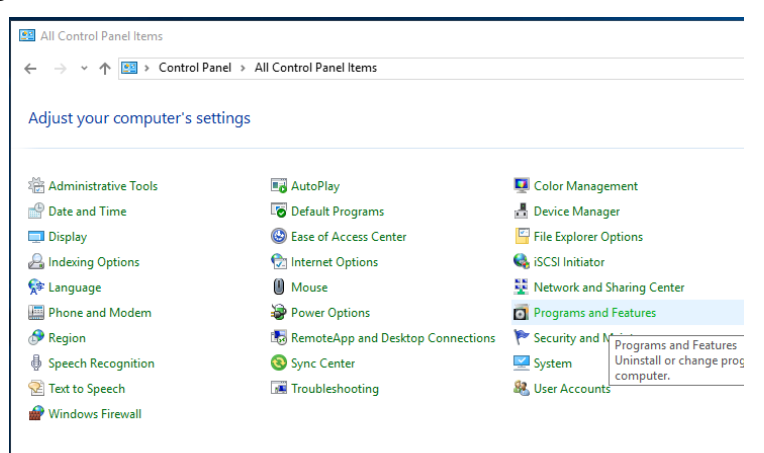

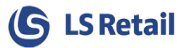

2. Choose Turn Windows features on or off:

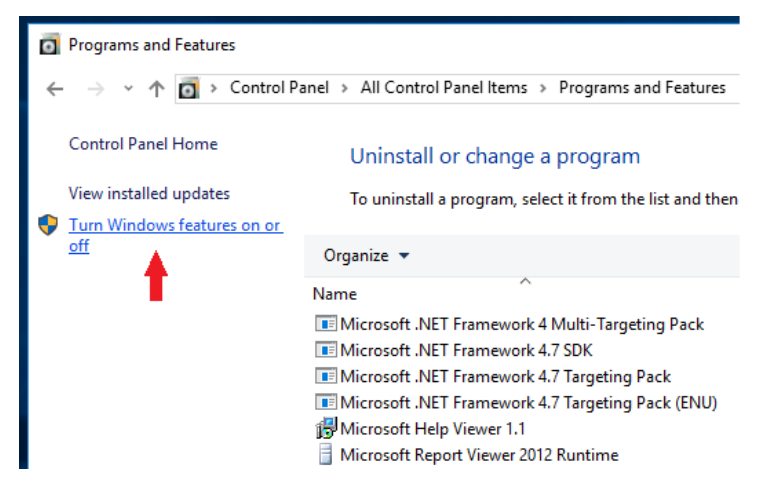

- **3.** In the *Windows Features*, select the checkboxes marked on the below picture: +.NET framework 3.5 (includes .NET 2.0 and 3.0)
  - Windows Communication Foundation HTTP Activation
  - +.Internet Information Services
    - Web Management Tools
    - IIS Management Console
    - World Wide Web Services Dynamic Content Compression Basic Authentication

Press OK.

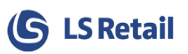

If you successfully completed step 4, then you should be ready to run the LSOmni.Service.Central.Setup.exe setup to create the WCF web service.

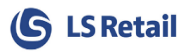

If **.NET Framework 4.7 Advanced Services** is not an available feature for you, then you have to set up .NET Framework 4.7 (https://www.microsoft.com/en-us/download/details.aspx?id=55170).

After installing the .NET framework, make sure that

+ Internet Information Services

- + World Wide Web Services
  - + Application Development Features

#### ASP.NET

is selected (inside Windows Features).

The final step is to activate and allow the newly installed .NET 4.7 framework inside IIS.

1. Start by looking for and opening Internet Information Services:

| ADDS Results for "IIS" | Search   |     |
|------------------------|----------|-----|
|                        | IIS      | × P |
| Intornation            | Apps     | 1   |
|                        | Settings | 0   |

2. Inside IIS, select ISAPI and CGI Restrictions:

| Filter:             | •                     | ኛ Go 🕞 🙀             | Show All Gr            | oup by: Are          | a •                     | -                     |                         |                       |               |                  |         |
|---------------------|-----------------------|----------------------|------------------------|----------------------|-------------------------|-----------------------|-------------------------|-----------------------|---------------|------------------|---------|
| ASP.NET             |                       |                      |                        |                      |                         |                       |                         |                       |               |                  | - ^     |
| ·•••                | 1                     | 404                  | <u> </u>               |                      | <b>*</b>                | ab                    | 7                       |                       | <u> </u>      | <u></u>          |         |
| .NET<br>Authorizati | .NET<br>. Compilation | .NET Error<br>Pages  | .NET<br>Globalizati    | .NET Trust<br>Levels | Application<br>Settings | Connection<br>Strings | Machine<br>Key          | Pages and<br>Controls | Providers     | Session<br>State |         |
| SMTP<br>E-mail      |                       |                      |                        |                      |                         |                       |                         |                       |               |                  |         |
| IIS                 |                       |                      |                        |                      |                         |                       |                         |                       |               |                  | ^       |
| <u>a</u>            | -                     | Ø                    |                        | 404                  |                         |                       |                         | <b>Š</b>              |               | 1                |         |
| Authentica          | Compressi             | Default<br>Document  | Directory<br>Browsing  | Error Pages          | Handler<br>Mappings     | HTTP<br>Respon        | ISAPI and<br>CGI Restri | ISAPI Filters         | Logging       | MIME Types       |         |
|                     |                       |                      |                        |                      |                         |                       | Re                      | strict or enable      | e specific IS | API and CGI ext  | tension |
| Modules             | Output<br>Caching     | Request<br>Filtering | Server<br>Certificates | Worker<br>Processes  |                         |                       |                         |                       |               |                  |         |
| Manageme            | ent                   |                      |                        |                      |                         |                       |                         |                       |               |                  | - ^     |
|                     |                       | ¥                    |                        |                      |                         |                       |                         |                       |               |                  |         |
| Configura<br>Editor | Feature<br>Delegation | Shared<br>Configura  |                        |                      |                         |                       |                         |                       |               |                  |         |
|                     |                       |                      |                        |                      |                         |                       |                         |                       |               |                  |         |
|                     |                       |                      |                        |                      |                         |                       |                         |                       |               |                  |         |
|                     |                       |                      |                        |                      |                         |                       |                         |                       |               |                  |         |
|                     |                       |                      |                        |                      |                         |                       |                         |                       |               |                  |         |

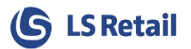

#### 3. Right-click on the ASP.NET v4 and click **Allow**.

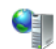

## ISAPI and CGI Restrictions

Use this feature to specify the ISAPI and CGI extensions that can run on the Web server.

| Group by: No Grouping | •           |   |                                                              |                 |                                                   |  |  |
|-----------------------|-------------|---|--------------------------------------------------------------|-----------------|---------------------------------------------------|--|--|
| Description           | Restriction |   | Path                                                         |                 |                                                   |  |  |
| ASP.NET v4.0.30319    | Allowed     |   | %windir%\Microsoft.NET\Framework\v4.0.30319\aspnet_isapi.dll |                 |                                                   |  |  |
| ASP.NET v4.0.30319    | Not A       |   | Add                                                          | or · · · or • · | osoft.NET\Framework64\v4.0.30319\aspnet_isapi.dll |  |  |
|                       |             |   | Allow                                                        |                 |                                                   |  |  |
|                       |             |   | Edit                                                         | ,               |                                                   |  |  |
|                       |             | × | Remove                                                       |                 |                                                   |  |  |
|                       |             |   | Edit Feature                                                 | Settings        |                                                   |  |  |
|                       |             | ? | Help                                                         |                 |                                                   |  |  |
|                       |             |   | Online Help                                                  |                 |                                                   |  |  |
|                       |             | _ |                                                              |                 |                                                   |  |  |
|                       |             |   |                                                              |                 |                                                   |  |  |
|                       |             |   |                                                              |                 |                                                   |  |  |

## Microsoft Dynamics LS Nav/Central web service

Note that the LS Nav web service does not use IIS. It is a WCF service running as Windows service hosting a web service.

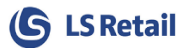

## **Appendix E: Setup Command lines**

These command line parameters can be used with the Setup to run it in Silent mode.

| Command  | Default Value    | Description                                   |
|----------|------------------|-----------------------------------------------|
| -Cmd     | false            | User Command line mode (true)                 |
| -NavX    | true             | Configure LS Central SQL parameters           |
| -NavSrv  | localhost        | LS Central SQL Server instance                |
| -NavDb   |                  | LS Central SQL Database name                  |
| -NavComp |                  | LS Central Company name                       |
| -NavUsr  | LSOmniUser       | LS Central SQL User name                      |
| -NavPwd  | LSOmniUser       | LS Central SQL User password                  |
| -NavWaun | false            | Use Windows Authentication for LS Central SQL |
| -NavSau  | true             | Use SQL Server Authentication for LS Central  |
| -Nav15   | false            | Use LS Central Version 15 or later            |
| -SqlX    | true             | Create LSOmni SQL Server database             |
| -SqlDb   | LSOmni           | LS Omni SQL Database name                     |
| -SqlSrv  | localhost        | LS Omni SQL Server name                       |
| -SqlUsr  | LSOmniUser       | LS Omni SQL User name                         |
| -SqlPwd  | LSOmniUser       | LS Omni SQL User password                     |
| -SqlWau  | false            | Use Windows Authentication for LS Omni SQL    |
| -SqlSau  | true             | Use SQL Server Authentication for LS Omni     |
| -MultiX  | false            | Use Multi-Tenant Mode                         |
| -WSX     | false            | Use Web Service Mode                          |
| -IisX    | true             | Create LSOmniService WCF service under IIS    |
| -IisSite | Default Web Site | Web Site name                                 |
| -IisSrv  | LSOmniService    | Web Service name                              |
| -IisUrl  |                  | LS Central Web Services Url                   |
| -IisUsr  |                  | LS Central WS User name                       |
| -IisPwd  |                  | LS Central WS User password                   |

#### Samples:

LSOmni.Service.Central.Setup.4.4.0.exe /VERYSILENT /SUPPRESSMSGBOXES -Cmd true -SqlSrv OMNISRV -SqlUsr sa -SqlPwd xxxx -NavSrv OMNISRV -NavDb NAVDB -NavComp "CRONUS LS 150 W1 Demo" -NavUsr sa -NavPwd xxxx -IisUsr nav -IisPwd xxx

LSOmni.Service.Central.Setup.4.4.0.exe /VERYSILENT /SUPPRESSMSGBOXES -Cmd true -NavX false -SqlX false -IisUsr dd -IisPwd dd.12345

LSOmni.Service.Central.Setup.4.4.0.exe /VERYSILENT /SUPPRESSMSGBOXES -Cmd true -NavX false -SqlX false -IisX false

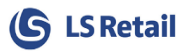

## Appendix F: Troubleshooting LS Nav/Central web services

Download TestNavWebService tool the from the partner portal (included in Zip file):

http://partners.lsretail.com/Products/LS-Omni/Downloads

Unzip the TestNavWebService\_tool.zip and run the TestNavWs.exe from your desktop machine.

Enter the LS Nav/Central Retail User and Password (this is a Windows user that connects to LS Nav/Central web service), and the URL. This test application sends and retrieves data from LS Nav/Central in XML format and is very helpful when debugging LS Nav/Central web services. You can also capture the XML in the \logs\logfile.txt and copy/paste it into this tool.

| 8                                                                                                    | Т                                                                                                    | est NAV WS - LS Retail                   |                                                   | _ 🗆 🗙      |
|----------------------------------------------------------------------------------------------------|----------------------------------------------------------------------------------------------------|------------------------------------------|---------------------------------------------------|------------|
| URL: http://josefina.7                                                                                                    | 047/DynamicsNAV71/WS/CRONUS%20LS%2071001%20W1%                                                                                                    | \$20Demo%20v16/Codeunit/RetailWebService | es Display xml response<br>User kassi<br>Password |            |
| Request                                                                                                    |                                                                                                    |                                          | Domain                                            |            |
| <pre><?xml version="1.0" end<br><request_[<br><request_[<br>&lt;<br/>&lt;<br/>&lt;<br/>&lt;<br/>&lt;<br/>&lt;<br/>&lt;<br/>&lt;<br/>&lt;<br/>&lt;<br/>&lt;<br/>&lt;<br/></request_[<br></request_[<br></pre> | oding="uff3" standalone="no"?> <request><br/>&gt;WEB_POS_PRINT_MESSAGE<br/>ody&gt;<br/>fxtTerminal_ID&gt;P0041<br/>?mt_Method&gt;EXTPRINT<br/>Mail_Recipient&gt;<br/>External_Printer_ID&gt;<br/>?mt_Tender_Status&gt;1<br/>MobileTransaction&gt;<br/><db state1cfac1="se3c4492c=9101-db8817ff780&lt;/db"></db></request> |                                          |                                                   | ^          |
|                                                                                                    | <staffld>1301</staffld>                                                                                                    |                                          |                                                   | ~          |
| Response<br><request_id>WEB_f<br/><response_code>0<br/><response_text>ef<br/><responce_body></responce_body><br/></response_text></response_code></request_id>                                               | POS_PRINT_MESSAGE<br>000<br>lesponse_Text>                                                                                                    |                                          |                                                   |            |
|                                                                                                    |                                                                                                    |                                          | Copy response to clipboar                         | d Clear UI |
| ElapsedTime (msec)<br>Size (bytes):168                                                                                                    | 797.327                                                                                                    |                                          | ок                                                |            |

You can always create a new XML by looking at the LS Nav/Central WS requests.

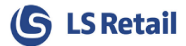

| du.                    | Edit - Web     | Service Setup       |                    | - 🗆 🛛                                                                                                  |  |  |
|------------------------|----------------|---------------------|--------------------|----------------------------------------------------------------------------------------------------|--|--|
| HOME ACTIONS           | NAVIGATE       |                     |                    |                                                                                                    |  |  |
| Edit 💾                 | 24             | Edit - WS R         | equest List        | - 🗆 ×                                                                                                  |  |  |
| 🖳 🕆 New 🔛              | номе           | NAVIGATE            |                    | 2                                                                                                    |  |  |
| View X Delete Requests | N R View List  | Request xml         | 10. J              | B                                                                                                    |  |  |
| Manage Process         | Sh 📻 Edit List | Response xml        | 10, L              | ₹                                                                                                    |  |  |
| Web Service Setup      |                |                     | NC CL AN 1         | #                                                                                                    |  |  |
| Concern                | Manage         | Process             | View Show Attack   | ied   Page                                                                                             |  |  |
| General                | WS Requ        | est List 🔹          |                    |                                                                                                    |  |  |
| Web Service is Active: | <b>Y</b>       | ype to filter (F3)  | Request ID         | est ID 👻 🌙 🗸                                                                                           |  |  |
| Request Top Node:      | Re             |                     | Description        |                                                                                                    |  |  |
| Response Top Node:     | Re INVENTOR    | v                   | Get item inver     | atony                                                                                                  |  |  |
|                        | MM CARD        | BLOCK               | Black or Liphi     | nck a Membe                                                                                            |  |  |
| Server                 | MM CARD        | TO CONTACT          | Link Member:       | Link Membership Card to M                                                                              |  |  |
| Logs                   | MM CONT        | ACT BLOCK           | Block or Unbl      | Block or Unblock a Membe<br>Create links for Member Lc                                                 |  |  |
| Client Credentials     | MM_CREA        | TE LOGIN LINKS      | Create links fo    |                                                                                                    |  |  |
|                        | MM_LOGIN       | LCHANGE             | Change Mem         | ber Login ID                                                                                           |  |  |
|                        | MM_MOBI        | LE_CONTACT_CREAT    | E Mobile Conta     | ct Create                                                                                              |  |  |
|                        |                | LE_CONTACT_UPDAT    | E Mobile Conta     | ct Update                                                                                              |  |  |
| Web Integration        | MM_MOBI        | LE_CREATE_DEVICE_U  | SER Mobile User D  | evice Create                                                                                           |  |  |
| -orecourt              | MM_MOBI        | LE_GET_ITEMS_IN_STO | OCK Mobile Get Ite | Mobile Get Items per Store<br>Mobile Get Attribute Setup<br>Mobile Logon                               |  |  |
| ranchise               | MM_MOBI        | LE_GET_PROFILES     | Mobile Get At      |                                                                                                    |  |  |
| .oss Prevention        | MM_MOBI        | LE_LOGON            | Mobile Logor       |                                                                                                    |  |  |
| Hospitality            | MM_MOBI        | LE_PWD_CHANGE       | Mobile Passw       | Mobile Password Change<br>Mobile Password Reset<br>Create new Member Card a<br>Send Member Process Ord |  |  |
| nancial Management     | MM_MOBI        | LE_PWD_RESET        | Mobile Passw       |                                                                                                    |  |  |
| les & Marketing        | C MM_NEW_      | CARD_FOR_CONTAC     | F Create new M     |                                                                                                    |  |  |
| irchase .              | P MM_SEND.     | PROCESS_ENTRY       | Send Member        |                                                                                                    |  |  |
| ×                      | p MM_SENDI     | MEMBERMAIL          | Send Member        | Mail To HO                                                                                             |  |  |
| Home                   | R MYCENTRA     | AL_CALCTOTALS       | Calculate Tot      | als 🗸 🗸                                                                                                |  |  |
| Job Queue              | R              |                     |                    | >                                                                                                    |  |  |
| Jon Greac              | B              |                     |                    | OK                                                                                                    |  |  |

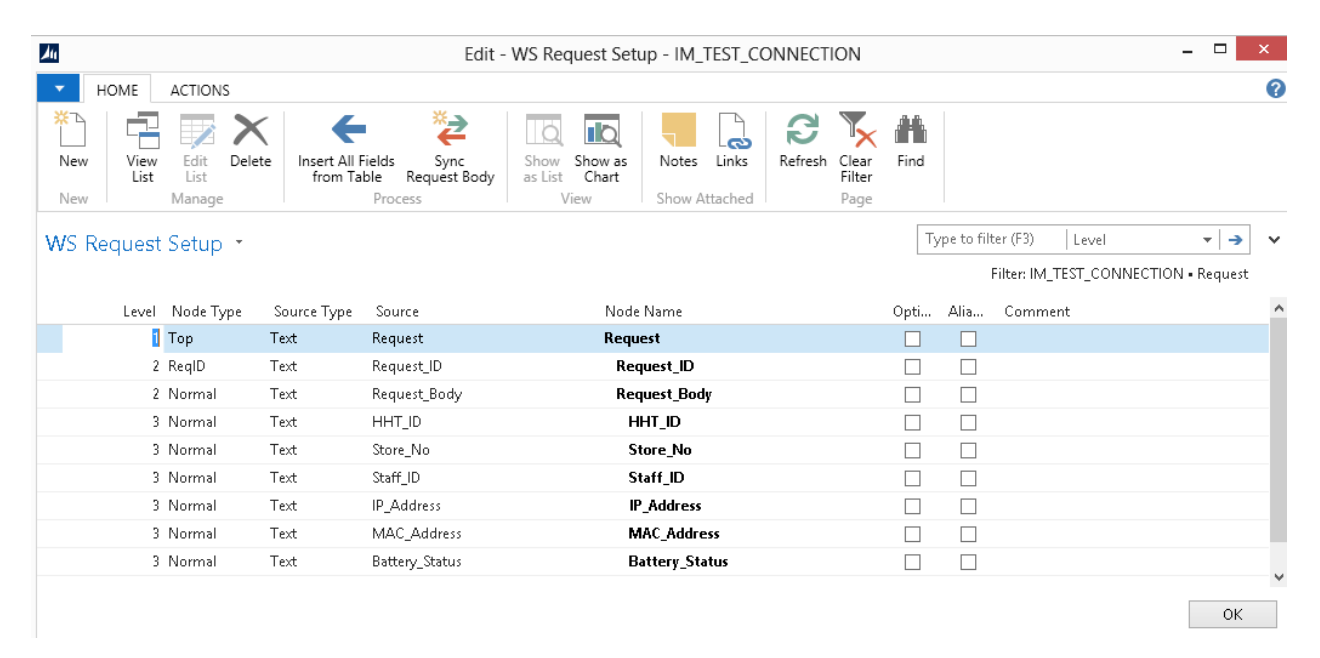

#### The XML for IM\_TEST\_CONNECTION will then be:

# Appendix G: Troubleshooting communication between Nav/BC and Omni

If an error returns when you ping the web service, **the first thing to do is look at the error log file**. The error logfile.txt is always located in the C:\LS Retail\LSOmni\LSOmniService\logs folder. By default, it logs all the errors and the XML going between IIS and NAV/BC. Look at the end of the file for the last error.

The most common error after installation is the "Unauthorized" error.

2014-05-01 11:38:43.7945 |tid:11| Error | [MACBOOKJIJ-IIS APPPOOL\DefaultAppPool] | LSRetail.Mobile.WebService.BLL.ContactBLL.Login | Failed to login tom | LSRetail.Mobile.WebService.HOSP.Common.Util.HospServiceException: Error:GeneralErrorCode:The request failed with HTTP status 401: Unauthorized. ---> System.Net.WebException: The request failed with HTTP status 401: Unauthorized.

The "Unauthorized" error always means that the LS Nav/Central windows account (domain/user/pwd) specified in the AppSettings.config file does not have permission to execute the LS Nav web service. Make sure the domain, username and password are valid in the AppSettings.config file.

## Unauthorized - Ping works from mobile browser but not from mobile app.

By default, the setup program enables anonymous authentication, other authentications are disabled.

If you can PING LSOmniService from a mobile browser on the mobile device but get *Unauthorized* in the mobile app/Mobile Inventory application, then check the IIS Authentication. Make sure that the Basic Authentication is **NOT** set.

|                    |                                                                                                    | +                                                                                                    |                                                                  | 62                                                                                   | .150.82.40              | × |                                                                                                    |
|--------------------|----------------------------------------------------------------------------------------------------|----------------------------------------------------------------------------------------------------|------------------------------------------------------------------|--------------------------------------------------------------------------------------|-------------------------|---|----------------------------------------------------------------------------------------------------|
| et<br>:d           | Internet Information Services (IIS) Ma  () () () () () () () () () () () () ()                                                                                                    | nager<br>Sites → Default Web Site → INVService →                                                                                                    |                                                                  |                                                                                      |                         |   |                                                                                                    |
| 1919 VV V보려IV VVVV | Connections<br>Connections<br>Start Page<br>CLASOHLSON (CLASOHLSON<br>CLASOHLSON (CLASOHLSON<br>CLASOHLSON COLASOHLSON<br>CLASOHLSON COLASOHLSON<br>Stes<br>Stes<br>Default Web Site<br>P Borencice<br>P BorWeb<br>P BorWeb | Authentication Group by: No Grouping Name Anonymous Authentication ASP.NET Impersonation Besic Authentication Forms Authentication Windows Authentication | Status<br>Enabled<br>Disabled<br>Disabled<br>Disabled<br>Enabled | Response Type<br>HTTP 401 Challenge<br>HTTP 302 Login/Redirect<br>HTTP 401 Challenge | Basic Auth was enabled. |   | Arts         Click here to learn how to professional strength         Protection.         Disable         Advanced Settings         Provides         Weight         Help         Online Help |

#### Get the correct LS Nav/Central URL

The LS Nav URL that goes into the AppSettings.config is often incorrect. Copy-Paste the URL into a browser and validate that it works. A valid URL looks like this.

http://localhost:7047/DynamicsNAV110/WS/CRONUS LS 1100 W1 Demo/Codeunit/RetailWebServices

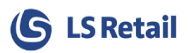

# http://NavWebServiceName:PORTNO (ie.7047)/NAVSERVICEINSTANCE(ie.BC140)/WS/NAVCOMPANYNAME(ie.CRONUS LS 1401 W1 Demo)/Codeunit/RetailWebServices

#### Test the LS Nav/Central web-service directly

If there are issues connecting with the LS Nav/Central web-services then use the TestNavWs.exe (see <u>Appendix D</u>). It connects directly to LS Nav/Central web service and bypasses the IIS/WCF layer.

## I can ping locally but not from my phone or other computers.

This is most likely a firewall issue. Make sure port 80 is open on your IIS machine.

## Service "Codeunit/OmniWrapper" was not found!

This error message comes when omni is configured to use LS NAV/Central Web services 2.0 on a LS NAV instance older than version 11.05. Make sure that LS NAV version is 11.05 / LS Central or greater.